# Lauris Benutzer-Anleitung für das KKH Wolgast

**Schlagwort:** Lauris, Nexus, KIS, Wolgast, Anleitung, Screenshot, Befundansicht, Mikrobiologie

## 0. Kurzanleitung

entfällt

## 1. Zweck der Verfahrensanweisung (VA)

Diese Verfahrensanweisung erläutert die Anzeige von Labor-Befunden über die Software Lauris. Sie soll es ärztlichem und pflegendem Personal ermöglichen die Befunde eines Patienten aus dem Krankenhaus-Informationssystem heraus einzusehen. Der Schwerpunkt liegt auf Befunden der Mikrobiologie.

# 2. Beschreibung

| Attestight: American Applied Bire                                                                                                    | Medizin 1] – Leitstand MEXUS / KIS                                               | angemeldet: interne Stationnrutzer                                                                                                    | ×  | Aufruf aus Nexus                             |
|----------------------------------------------------------------------------------------------------|----------------------------------------------------------------------------------|----------------------------------------------------------------------------------------------------|----|----------------------------------------------|
| info × i                                                                                                    | Patientenliste X<br>1 Stationär V<br>Schnellsuche Z                              | k Wolgost-Patientenportal-Pflege                                                                                                    | ×  | →Patient auswählen                           |
| becreation w<br>Alter and the second second se | Start                                                                            | Patient Aufhahmenummer 103132- Pathemoch/Station 107/11<br>Gaburtadatum Aufhahmadatum 09.15.2014<br>Adresie 1992                                                                                                    |    | →Menü: Labor lauris UMG auswählen            |
| Auswahl<br>Stationsmanagement                                                                                                    |                                                                                  | Lakobelunde Anfarderungen Pfflegeprozess Pfflegedurchführun<br>kumulativ entstein     Lakorerfriderung Parlegen neuer     Parlegen neuer     Parlegen neuer     Parlegen neuer     Parlegen neuer                                                                                                    |    | Es öffnet sich die patientenbezogene Ansicht |
| Patientenakte  Anforderung Funktionsst  Anforderungen Labor  Labor Greifswald                                                                                                    |                                                                                  | Wochenkelender Diegnosenibersicht (0.05/3)     Patient Dekubitusprophylaxe                                                                                                    |    | von Lauris                                   |
| Eabor launs UMG                                                                                                    |                                                                                  | Patientenbewegungen and Anforderungsübersicht anton and Anforderungsübersicht anton and Anforderungsübersicht anton and Anforderungsübersicht anton and Anforderungsübersicht anton and Anforderungsübersicht anton and Anforderungsübersicht anton and Anforderungsübersicht anton and Anforderungsübersicht anton anton anto |    |                                              |
| Pflegedokumentation                                                                                                    |                                                                                  | Dokumentenübersicht S                                                                                                    |    |                                              |
| ۰<br>۱۰                                                                                                    | 2 Perio                                                                          | Ferlig (Volgan Palenterportal Pflage                                                                                                    |    |                                              |
| Station                                                                                                    |                                                                                  | WLG 11 (interne (INTE) Do 09.10.2014 1                                                                                                    | 09 |                                              |
| Lauris Version 13.03.22                                                                                                    | Testpatient, Test, geb. 01.01.                                                   | 1950 (64), M   000001-002                                                                                                    |    | Patientenbezogene Ansicht von Lauris         |
| Befund-Ansicht                                                                                                    | Bestimmung<br>R Auftrag                                                          | Enheit Referenz 31.07.14 12.04.14 27.04.14                                                                                                    |    | Oben rechts = Name Geburtsdatum              |
| Benutzer: WOLGAST                                                                                                    | Auftrag-Nummer Einsenderkommentare                                               | 28303835 28301662 7603730<br>Testait                                                                                                    |    |                                              |
| Arbeitsplatz: PC200-IKCL<br>Abteilung:                                                                                                    | G Hämatologie     G Leukozyten                                                   | Get/1 4.3 - 10.0 10.0                                                                                                    |    | Links = Navigationsleiste                    |
| Befundskht[LAURIS_IXCL V                                                                                                    | Grythrozyten     Grythrozyten     Grythrozyten     Grythrozyten     Grythrozyten | Tpt/ 4.4 - 6.2 4.3<br>mmoV/ 0.4 - 11.2 11.0                                                                                                    |    | Rechts - Datenansicht                        |
| Druckvorschau                                                                                                    | - Bibrinogen neu                                                                 | g(1 1.4 - 3.5 2.8<br>% 70 - 130 72                                                                                                    |    | Recitis - Datenansient                       |
| Vademecum                                                                                                    | O INR neu     O Arti-Xa (NMH) neu                                                | 1.0 - 1.2 1.2<br>s 25 - 33 34<br>initial ch.0.1                                                                                                    |    |                                              |
| Verlaufsgrafik                                                                                                    | O Thrombinzeit neu     Hinweise zu Auftrag 29301662 12.88.20                     | s < 21 19<br>314 10:58                                                                                                    |    |                                              |
|                                                                                                    | Minweisz Auftrag                                                                 | Test CS-5100<br>therapeutischer Bereich (NMH) 4h nach letzter Gabes 0.4 - 1.1 U/ml                                                                                                    |    |                                              |
|                                                                                                    |                                                                                  |                                                                                                    |    |                                              |
|                                                                                                    |                                                                                  |                                                                                                    |    |                                              |
|                                                                                                    |                                                                                  |                                                                                                    |    |                                              |
| Wechseln zu:                                                                                                    |                                                                                  |                                                                                                    |    |                                              |
| Patienterverwaltung [F3]                                                                                                    |                                                                                  |                                                                                                    |    |                                              |
| Arbeit unterbrechen:                                                                                                    |                                                                                  |                                                                                                    |    |                                              |
| Programm beenden [Alt-P4]                                                                                                    | Aktuslisieren                                                                    | Contraction of the second second seco |    |                                              |

| Erstellt: schäferc          | Gültig ab: 14.10.2014                         |
|-----------------------------|-----------------------------------------------|
| Geprüft: westphals, wegnerc | Gültig bis: Erscheinen einer Nachfolgeversion |
| Freigegeben: mnauck         |                                               |

|                                                                                                    | Auswahl Labor-Bereich                                         |
|----------------------------------------------------------------------------------------------------|---------------------------------------------------------------|
|                                                                                                    | In der linken Navigationsleiste kann im                       |
| Befund-Ansicht Bestmang<br>Deterbank: \$2528.8                                                                                                    | oberen Bereich im Punkt Befundansicht in                      |
| Meterglar: FC44-5C0.<br>Alterglar: FC44-5C0.                                                                                                    | Menü ausgeklannt werden. Hier kann der                        |
| Felsionicke (LUURS) KG.                                                                                                    | Labor-Bereich für den Befunde angezeigt                       |
| Code Name     Dividuadow     Code Name     LAURIS_IKCL Klinische Chemie und Laboratoriumsmedizin                                                                                                    | worden ausgewählt worden                                      |
| IAURIS_MIBI Mikrobiologie (pdf)> Befund-Übersidt     IAURIS_IMMU Immunologie (pdf)> Befund-Übersidt                                                                                                    | werden, ausgewahlt werden.                                    |
| LAURIS_BZ Blutzucker(pdf)>Befund-Übersidit                                                                                                    | Durch setzen des Hakchens vor                                 |
| LAURIS_SBH Blutgasbericht> Befund-Übersicht                                                                                                    | LAURIS_MIBI Werden die Befunde der                            |
|                                                                                                    | Mikrobiologie geladen.                                        |
| Caurcian Verses 13322 Testpatient, Test, geb. 01.01.1950 (64), M   000001-002 P Adente-Sde                                                                                                    | Anzeige Befund-Übersicht                                      |
| Befund-Ansicht         Oplument         Oplument                                                                                                    | Der Reiter Befund-Übersicht kann im                           |
| Anterlagia: PC244 PCL<br>Atterlagia: PC244 PCL                                                                                                    | rechten Datenbereich ausgewählt werden.                       |
| Felminaki: LUKE5/08:   Fuktionesi                                                                                                    | Nach der Auswahl werden hier die Befunde                      |
| Contrological Kaperin de Zinschendtage                                                                                                    | des Patienten chronologisch aufgelistet.                      |
|                                                                                                    |                                                               |
|                                                                                                    |                                                               |
|                                                                                                    |                                                               |
| Wechsels as                                                                                                    |                                                               |
| Polietenvesting [7]     Bulve Availt [9]                                                                                                    |                                                               |
| Adelt asterberchen:                                                                                                    |                                                               |
| Lavis Clerit Caucity Stress 11.122 Testpatient, Test, geb. 01.01.1950 (64), M   000001-002 Patiente-Ms                                                                                                    | Anzeige Einzel-Befund                                         |
| Befund-Ansicht  Befund-Ansicht Example Control Control | In die Einzel-Befund-Ansicht gelangt man                      |
| Benutzer: WOLGS7 Arkensplate: PC44 KOL                                                                                                    | entweder über den Reiter Einzel-Befund in                     |
| Motenage<br>Befordvakte: LUUES,VBB V                                                                                                    | im rechten Datenbereich oder durch einen                      |
| Deckerselse     Deckerselse                                                                                                    | Doppelklick auf eine Befundzeile in der                       |
| Volenson     Volenson           | Dopperklick duj elle bejuliuzelle ili del<br>Rofund Üborsicht |
|                                                                                                    | Berund-Obersicht.                                             |
|                                                                                                    | in der der Einzel-Berund-Ansicht werden                       |
| Wechselt zu:                                                                                                    | Dokumente zu einem Befund aufgelistet.                        |
| KaptnersPri     Pointerweihre [9]     Pointerweihre [9]                                                                                                    |                                                               |
| Adeit anterbecken:                                                                                                    |                                                               |
|                                                                                                    | Anzeige Befund-Dokument                                       |
| CCUTRID Veters 13622 Dokumentansicht Universitätsmedizin Greifswald                                                                                                    | Die Anzeige eines Befund-Dokumentes                           |
| benetanske: SedSLAB Benetanske: SedSLAB Benet  | erfolgt durch Doppolklick auf die                             |
| Abcelong: Pisc: (3024) 66 5661 Paultiseer: Pisc: (3024) 66 5661 Paultiseer: District of Mathematics Mathematics Ma | enoigi uurin Dopperkiitk aur uie                              |
| <ul> <li>Hypene instruction structure</li> <li>Keinersteinen Structure</li> <li>D 17468 Mogati</li> </ul>                                                                                                    | entsprechende zene in der Einzei-Berund-                      |
| Provide and Provide and Provide an                                                                                                    | Ansicht.                                                      |
| Mikrobiologischer Betrund<br>Patient Gebundsam Auftragenz: 950788 Eingeng 14.10.2014/08.0<br>Taspatient, Test 01.01.156 Failt w. 00000-032 Einnahme                                                                                                    | Hier bestehen unter anderem die folgenden                     |
| Einender WOL-II<br>Behndloge an Hygine Wolgast<br>Unsnurfungensteindi Pencer Astoch                                                                                                    | Optionen:                                                     |
| V Mit Generating Skillad positiv<br>Kular registrik<br>Ni Worksh par                                                                                                    |                                                               |
| Constanting     Constanting     Constanti      |                                                               |
| Ended Availa (17)     Manual Availa (17)     Manual Availa (17)      |                                                               |
| W Trighter answer (KET) Line and an an an an an an an an an an an an an                                                                                                    | Drucken                                                       |
|                                                                                                    | Im unteren Bereich des rechten                                |
|                                                                                                    | nn unteren bereich des fechten                                |
| 🖒 Drucken 🤘 🖌 🔪                                                                                                    | Datenbereichs wird nach dem Klick auf                         |
|                                                                                                    | Drucken ein Dialogtenster zur Auswahl                         |
|                                                                                                    | eines Druckers angezeigt.                                     |

|                          | Wechsel zwischen den Seiten               |
|--------------------------|-------------------------------------------|
|                          | Bei mehrseitigen Dokumenten ist ein       |
| Drucken                  | Wechsel zwischen den Seiten über die      |
|                          | blauen Pfeile 📧 💌 möglich.                |
|                          | Zurück                                    |
|                          | Über den Klick auf zurück gelangt man aus |
| 👌 Drucken 🤾 🖌 👌 🦨 Zurück | der Befund-Ansicht wieder in die Anzeige  |
|                          | Einzel-Befund.                            |

#### 2. Literaturangaben

#### 3. Verweis auf andere Dokumente / Informationen

Weitere Informationen zur Verwendung von Lauris finden sich auch im LAURIS-Client Handbuch:

https://www.swlonline.de/images/Handbuch/LAURIS Client Handbuch 00.pdf Einige dort beschriebene Funktionalitäten sind für das KKH Wolgast derzeit nicht aktiviert.

# 4. Änderungshistorie

Version 1 vom 14.10.2014